# P,Pッとプレゼン ーPower Point入門ー 岐阜経済大学経営学部 経営情報学科 井戸 伸彦 来歴: 0.0版 2002年12月18日 1.0版 2003年12月14日

- (1) Microsoft Power Point
- (2)特徴
- (3)新しいプレゼンテーションを作成す る
- (4)操作画面
- (5)テンプレートの適用
- (6)新しいスライドを追加する
- (7)スライド内での文字の入力

(8)レベルの上げ下げ

- (9)スライドの削除、スライドの移動
- (10)レイアウトを変更する
- (11)配置、フォント
- (12)既定のアニメーション
- (13)スライドショーを実行する

1

(14) 画面の切り替え

## (1.1) Microsoft Power Point

■このスライドも、Power Pointで作成しています。

- プレゼンテーションを行う際の、必須アイテムになっています。
- 使い方は、この授業でご覧のとおりです。
- ■今回も、出来上がったファイルはサイトにアップします。 いつものとおり、cxxxxxx/internal\_html/literacy/へ アップしてください。
- ■課題1(ファイル名:lit\_ppt1.ppt):自己紹介のスライド です。皆さんの自己紹介を書いてください。次のURLに 例があります(PDFのため、アニメーションは動きません)。
  - http://www.gifu-

keizai.ac.jp/ ido/manual/literacy\_text/powerp\_lit\_s\_this.pdf

### <u>(1.2)プレゼンテーション</u>

- ■課題2(ファイル名:lit\_ppt2.ppt):次のいずれかを選択して、プレゼンテーションスライドを作成してください。
  - 複合文書で作成したレポートに関するプレゼンテーション
  - メモ帳、Word、Excelのいずれかに関するマニュアル(特定の 操作についてのものでOKです)
- ■課題2については、3分程度のプレゼンテーションを授業で行って頂きます。
  - 必ずしも、全員発表できないかもしれませんが、採点はサイトへの提出物にて行います。プレゼンテーションを行った方には、ボーナスポイントを加点します。
  - •出来上がった人から順次お願いします。
  - 発表者以外は、作業を続けながら聞いていてください。
  - ・時間切れにならないよう、早めにプレゼンテーションを行って ください。

## <u>(2)特徴</u>

- ■基本的な操作方法は、次の点を除けば、Wordと変わりがありません。
  - •ページにあたるスライドは、タイトル部分と文章部分に分かれている。
  - スライドごとに切れていて、連続していない。
  - 文章は、箇条書きの書式になっている。
  - その他、スライドショーの機能、アニメーション等の、"見せる"機能がある。

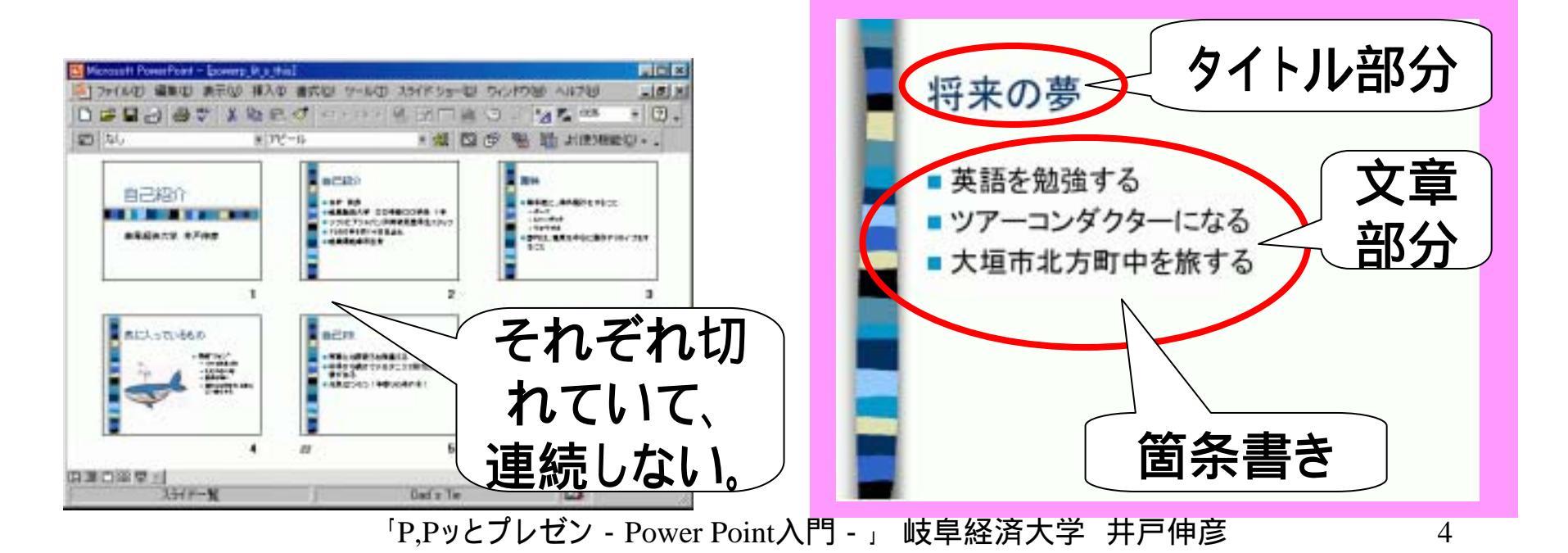

# <u>(3)新しいプレゼンテーションを作成する</u>

■[スタート]-[プログラム]-[アプリケーション]-[Microsoft PowerPoint]により、パワーポイントを起動します。

■新規プレゼンテーションを作成する画面となります。

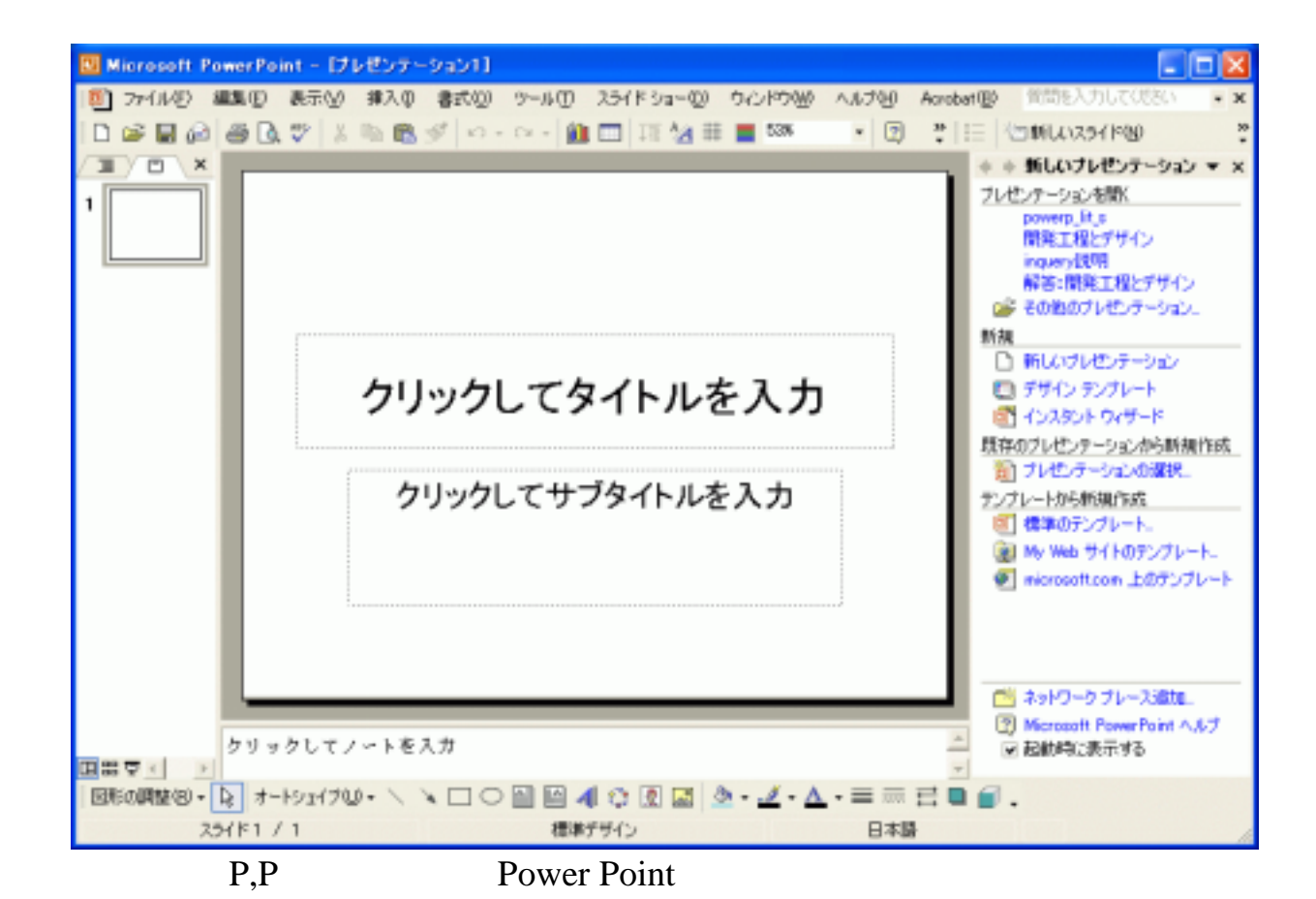

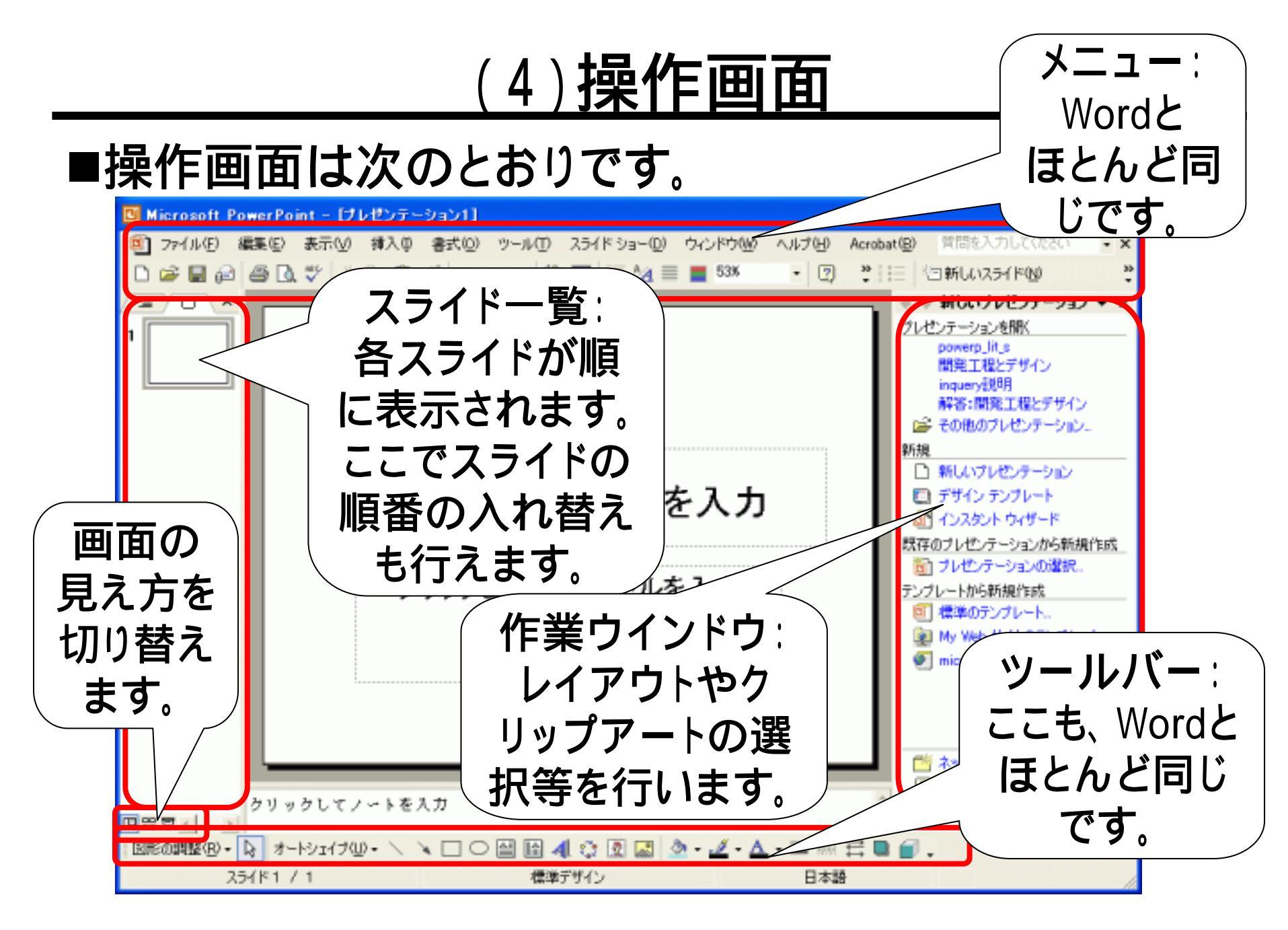

「P,Pッとプレゼン - Power Point入門 - 」 岐阜経済大学 井戸伸彦

### <u>(5)テンプレートの適用</u>

 ●①のような、下地の雛型(テンプレート)を選択します。
 ■作業ウインドウの上側の をクリックし(②)、出てきた メニューの中から、[スライドのデザインーデザインテン プレート]をクリックします(③)。

■作業用ウインドウに現れたテンプレートの中から、このみのものをクリックします(4)。

デザイン テンプレートの適用:

| クリックしてタイトルを入力<br>・ クリックしてテキストを入力<br>1 |                                | Sub and a state of the state of the st |
|---------------------------------------|--------------------------------|----------------------------------------------------------------------------------------------------|
| 「P,Pッとプレゼン・                           | - Power Point入門 - 」 岐阜経済大字 井戸( | 申彦 7                                                                                                    |

<u>(6)新しいスライドを追加する</u>

- ■まず、① のように、現在のスライドに、 タイトル・所属・名前を入れておきましょう。
   ■右上の[新しいスライド]ボタンをクリック します(2)。
- ■作業ウインドウから、適当なレイアウトを クリックします(3)。

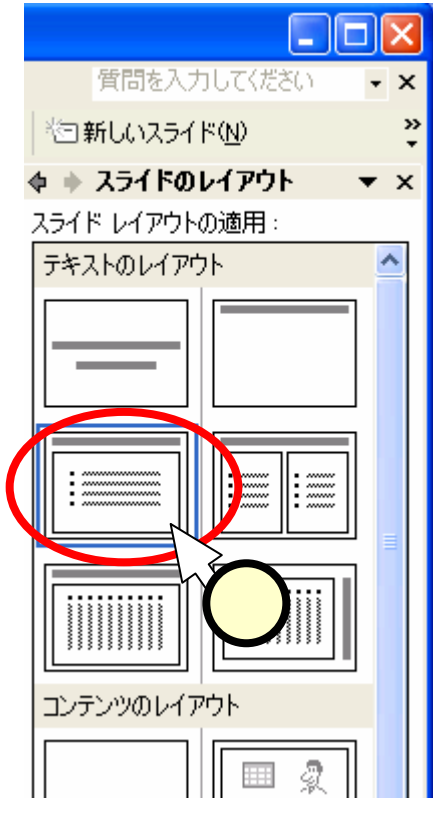

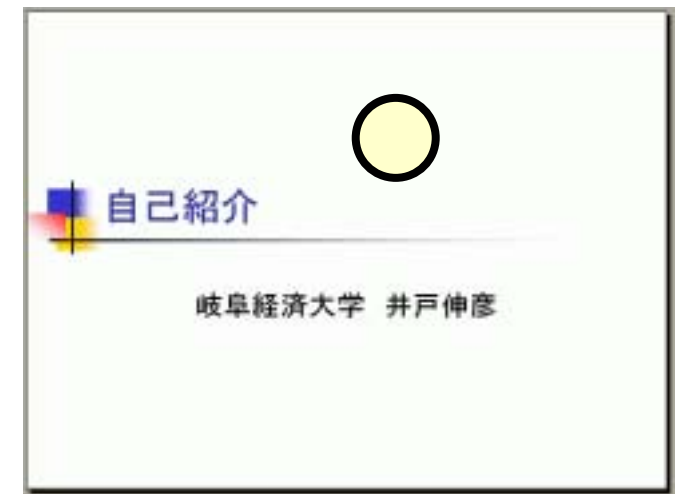

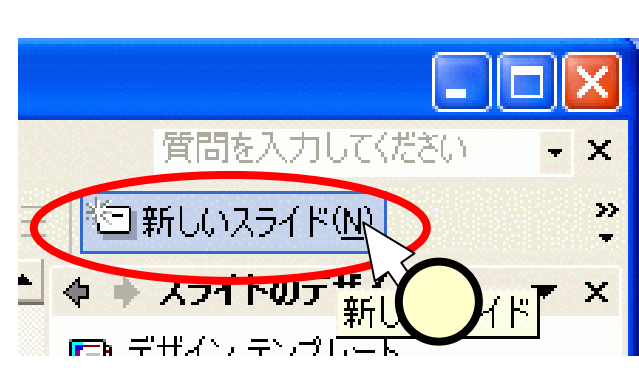

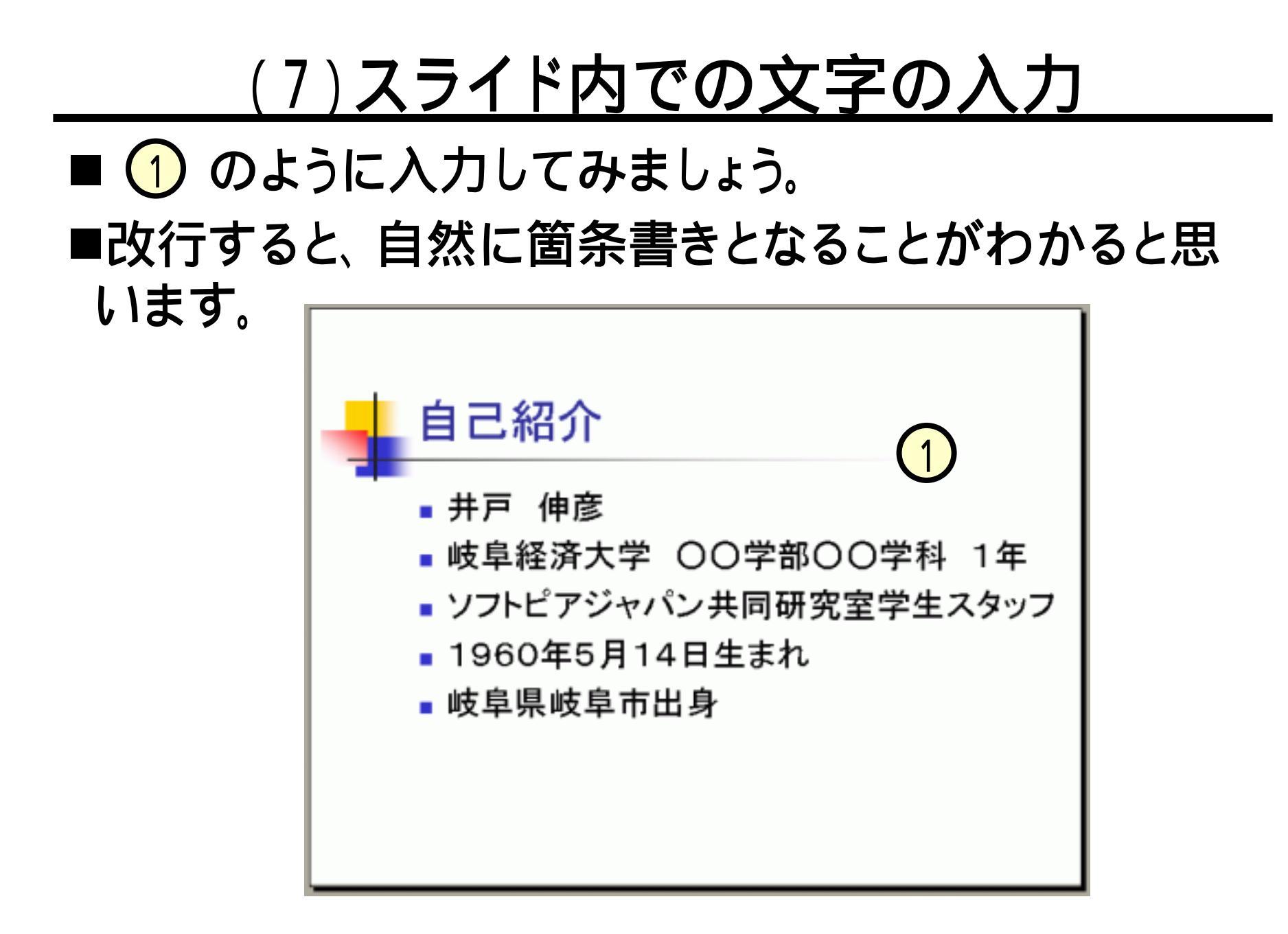

## <u>(8)レベルの上げ下げ</u>

■レベルの上げ下げ

- 1 から 2 のように、 箇条書きのネストを下げることです。
- ■レベルを下げたい(上げたい)行の先頭にカーソルを置きます(3)。複数行を選択しても、OKです。
- ■[Tab]キーを押下すると、レベルが下がります。
- ■[Shift]+[Tab]キーを押下すると、レベルが上がります。

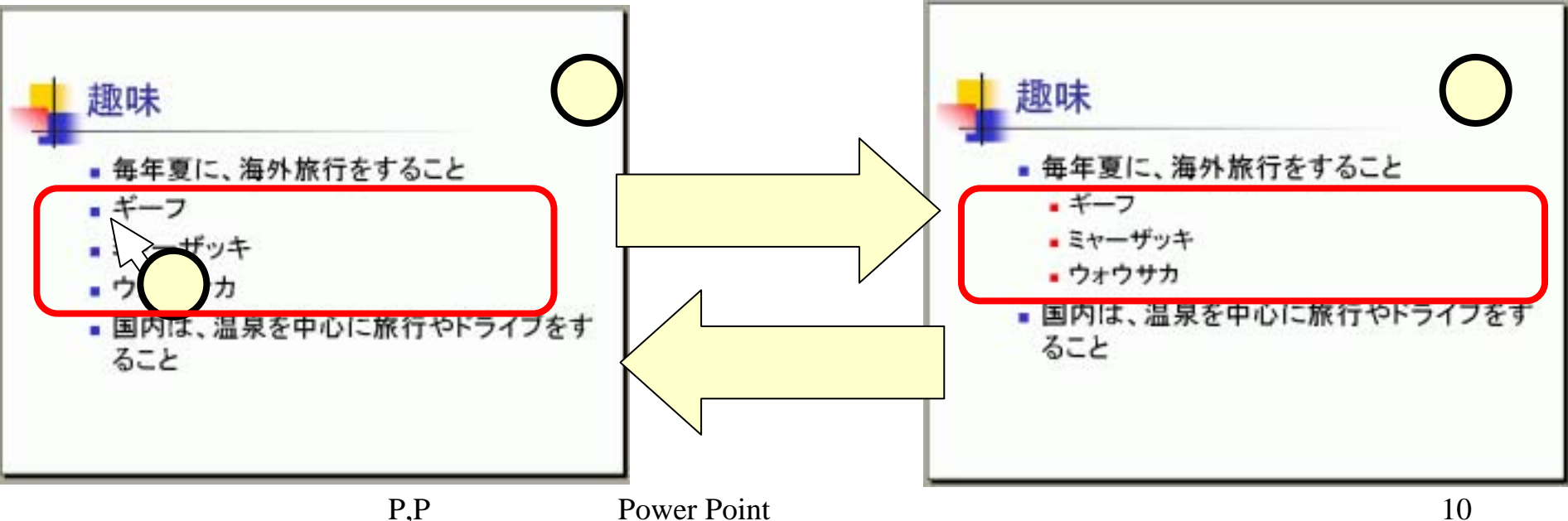

<u>(9) スライドの削除、スライドの移動</u>

■スライド一覧にて、削除するスライド をクリックし(①)、[Delete]キー押下 で該スライドは削除されます。

- ■スライドの移動は、[Page Up]、 [Page Down]のキー(キーボードの 右上の方にあります)を使っても行 えます。
- ■スライドの移動は、ウィンドウの右へ リのスクロールバーでも行えます。
- ■スライド一覧のスライドをクリックすることでも、移動は行えます。

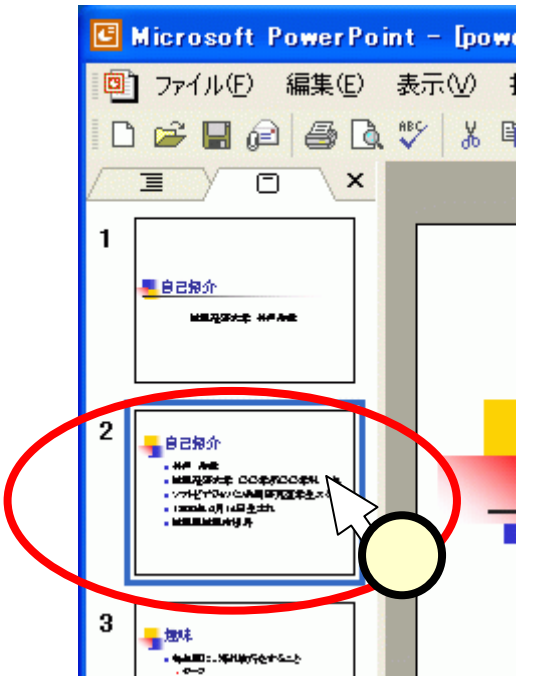

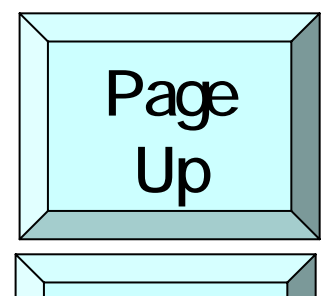

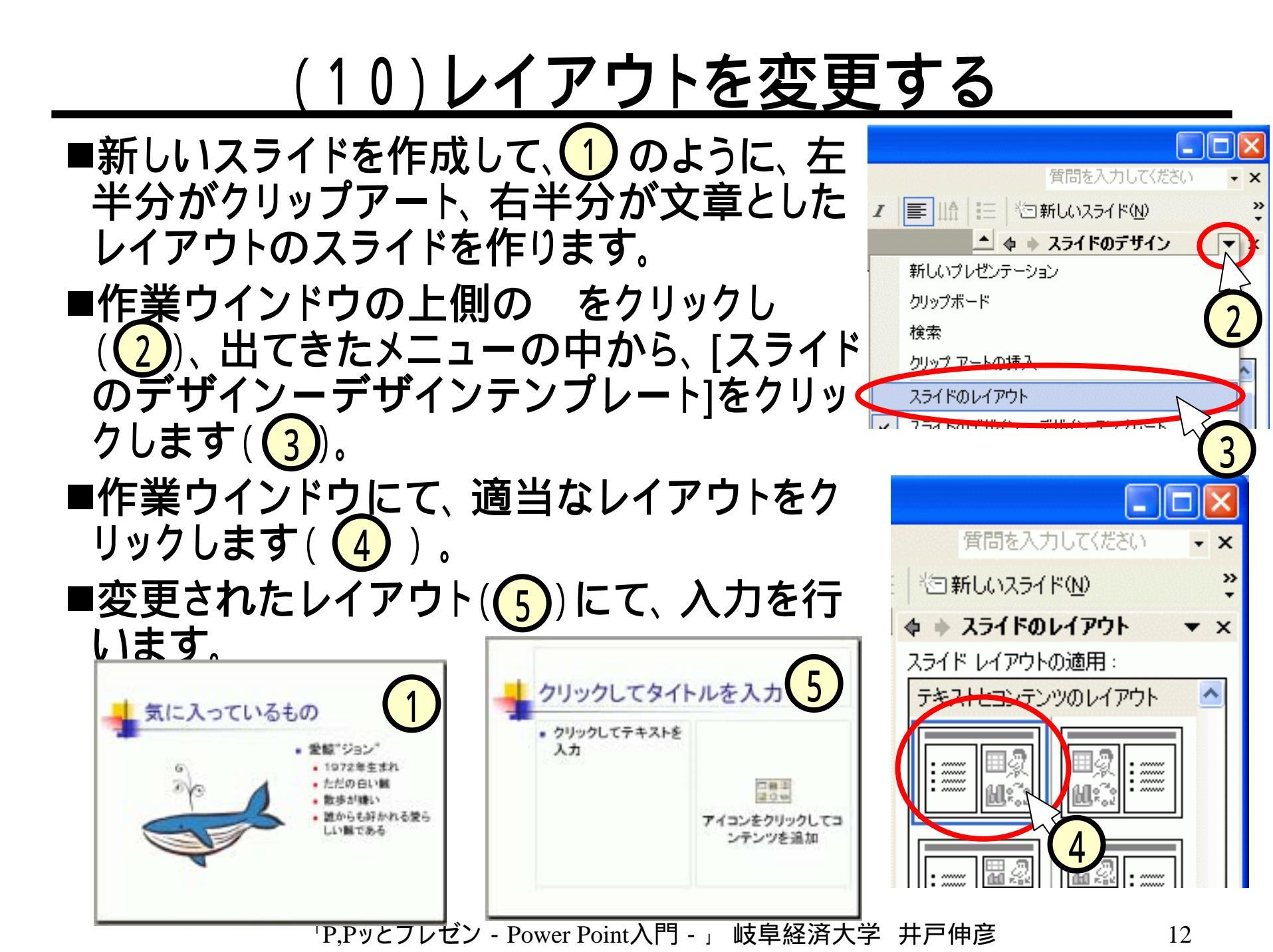

# <u>(11) 配置、フォント</u>

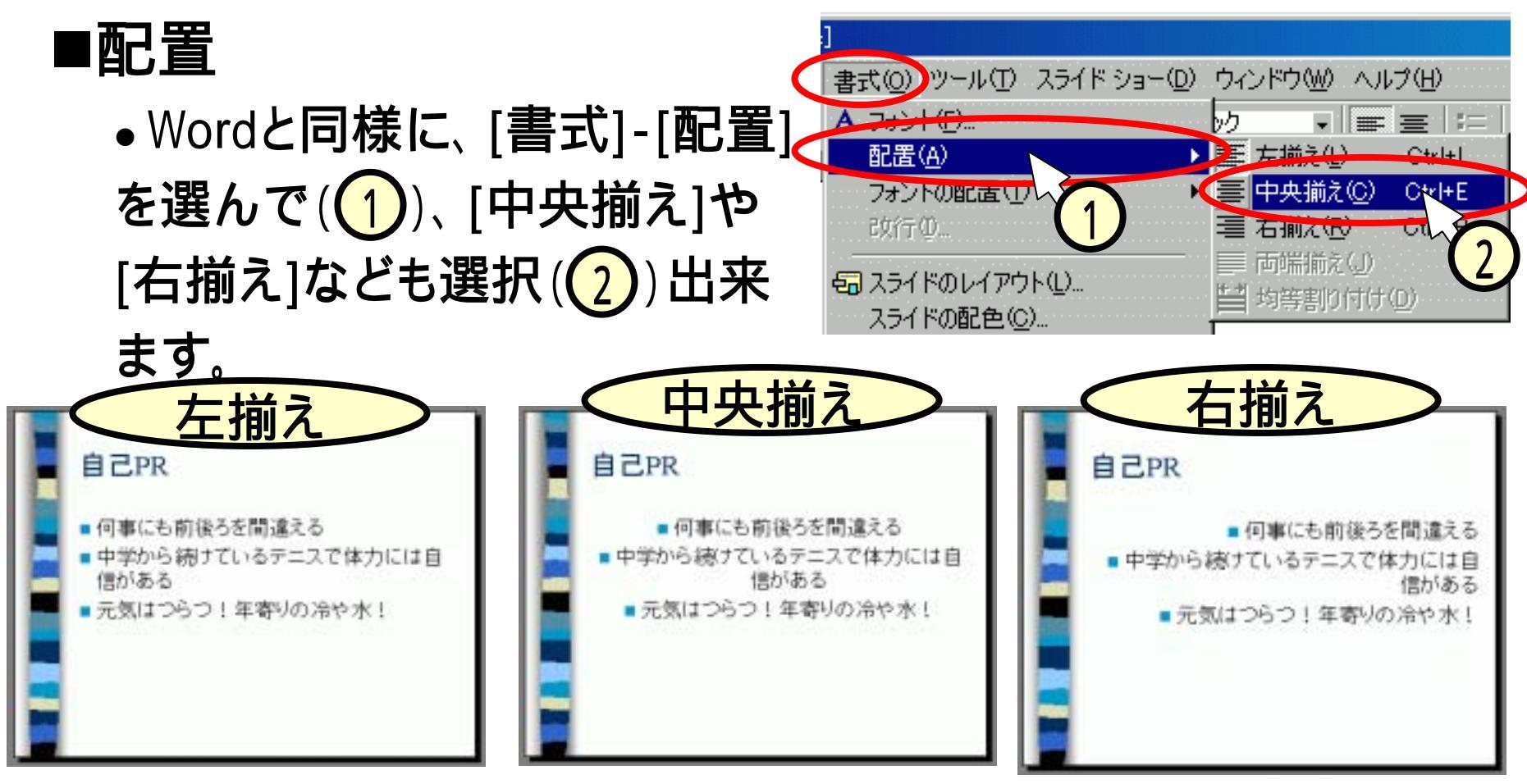

■フォント

•これもWordと同じ操作([書式]-[フォント])が適用できます。

#### <u>(12)既定のアニメーション</u>

- ■スライドショーにて、各行が順々に現れるアニメーションを作り ます(どのようなものかは、後で見ます)。
- ■新しいスライドを作成し、箇条書きの部分をクリックして(1)、 フォーカスしておきます。
- ■[スライドショー]- [アニメーション] をクリック(2)します。
   ■作業ウインドウ(3)上で、いろいろ試してください。

|                                                   | 質問を入力してください - ×                                                                                                    |
|---------------------------------------------------|----------------------------------------------------------------------------------------------------|
|                                                   | *回新しいスライド(N)                                                                                                    |
| 将来の夢                                              | ◆ ◆ アニメーションの設定 ▼ ×                                                                                                    |
|                                                   | ションション ション ション ション ション ション ション ション ション シ                                                                                                    |
| <ul> <li>英語を勉強する</li> <li>いアーコンダクターにたる</li> </ul> | 編集:アピール 3                                                                                                    |
| - 大垣市北方町中を施する                                     | スライド ショー(ロ) ウィンドワ(W) ヘルコ 開始: 18 クリック時                                                                                                    |
|                                                   | スライド ショーの設定 (S)                                                                                                    |
| (1)                                               | オンライン ブロードキャスト(の)                                                                                                    |
| Ŭ                                                 | · 🐼 アニメージョンの→ 括設定(C) 1 個 🗼 テキスト 2: 英語を                                                                                                    |
|                                                   |                                                                                                    |
|                                                   | here = here the the construction $here = here here the construction here here the construction here here the construction here here the construction here here here here here here here her$ |

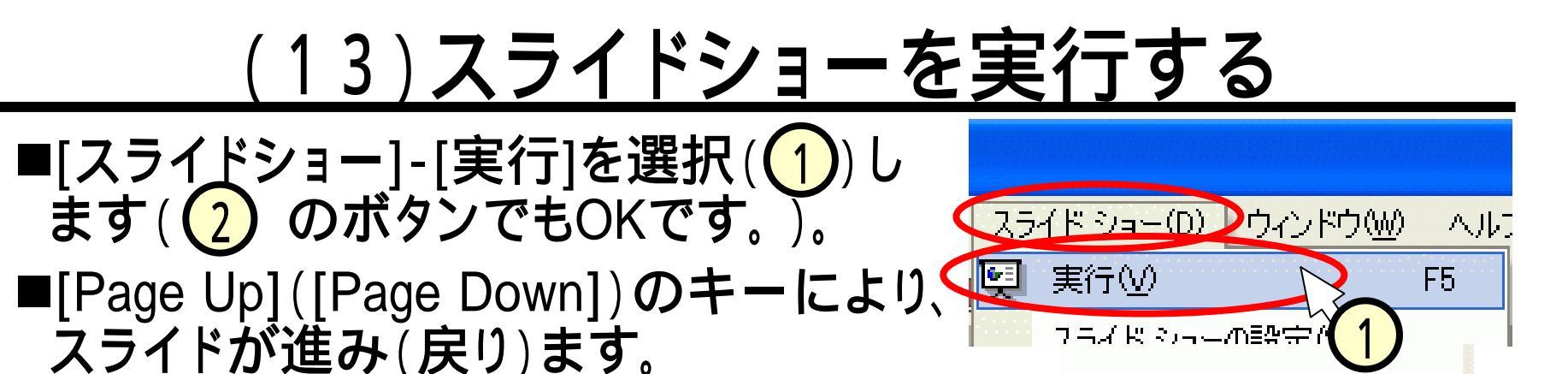

표 끓 束,

図形のふ

ボインタ オブション(①)

スライド ショーの終了 (S

スクリーン(C)

ヘルプ(H)

■[スライドショー]-[既定のアニメーション]-[アピール]を設定したスライドでは、 行が順に現れます。

■スライドショーを終了させるには、画面 上で右クリックをして現れるメニューに て、[スライドショーの終了]を選択(3) します。

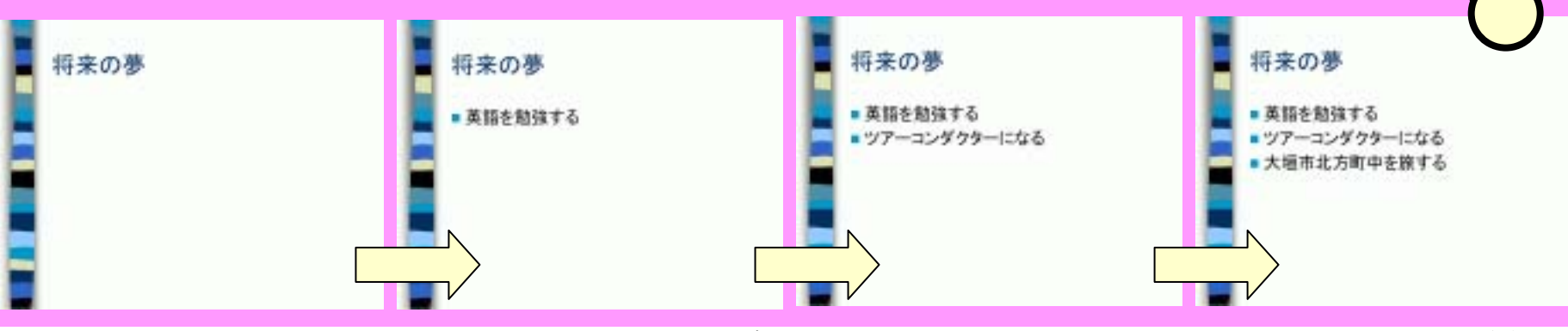

「P,Pッとプレゼン - Power Point入門 - 」 岐阜経済大学 井戸伸彦

スライド6

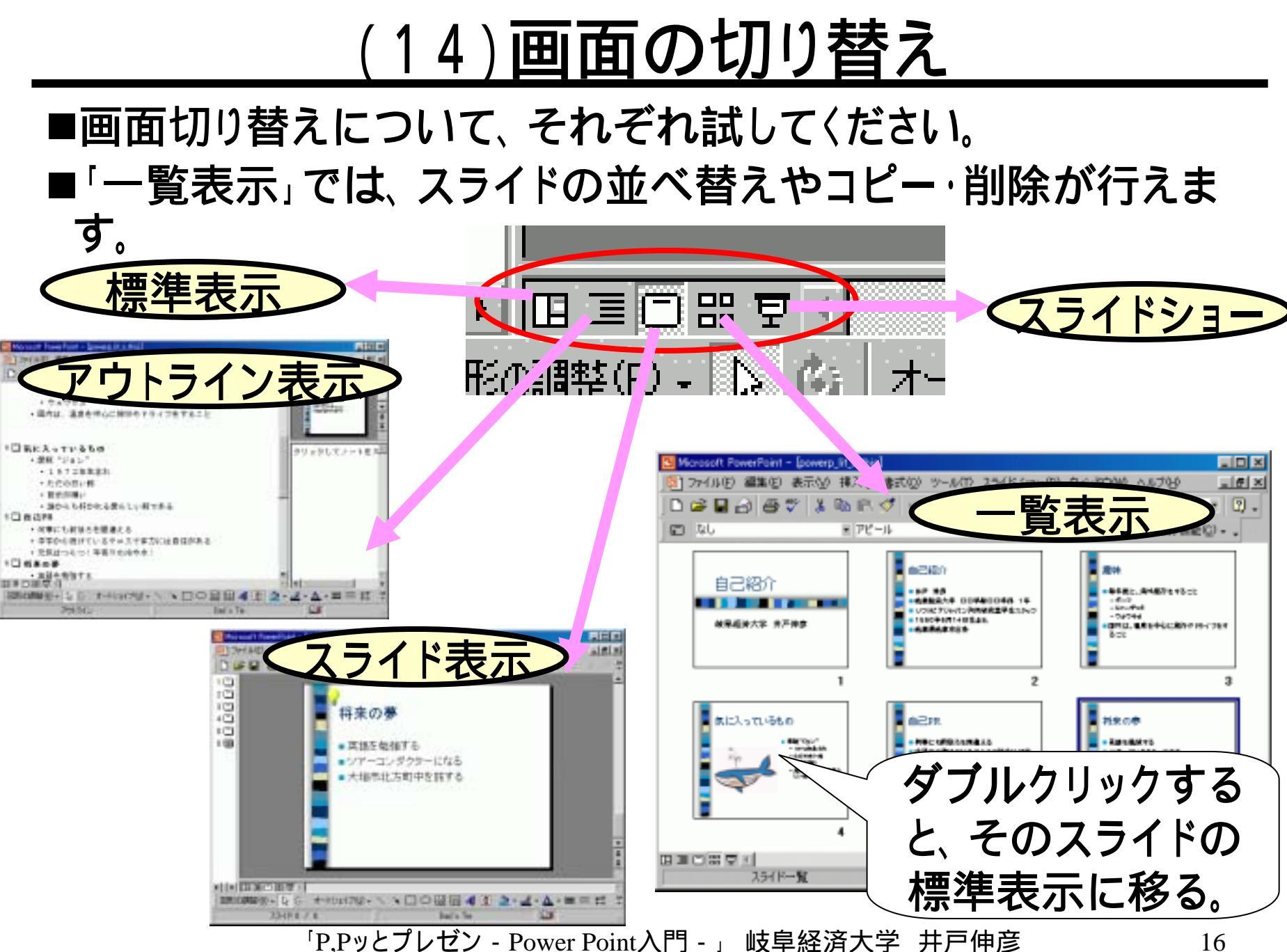